|                                                                                                    | li                                                                                                    | nstalar                                                                         |                                              |             |                                      |                     |          |   |                            |
|----------------------------------------------------------------------------------------------------|----------------------------------------------------------------------------------------------------|---------------------------------------------------------------------------------|----------------------------------------------|-------------|--------------------------------------|---------------------|----------|---|----------------------------|
|                                                                                                    |                                                                                                    |                                                                                 | www.catta                                    | ii.mat.br/l | atex                                 |                     |          |   |                            |
| aixar o ins                                                                                                    | talador que                                                                                                    | e permita in                                                                    | nstalar a ver                                | são comp    | leta (evit                           | e a versã           | o básica | ) |                            |
| 1.1 <u>htt</u><br>1.2 All<br>1.3 Ne                                                                             | os://miktex.c<br>downloads<br>Installer →                                                                                                 | org/downloa<br>Download                                                         | ad                                           |             |                                      |                     |          |   |                            |
| /miktex.org/                                                                                                    | download                                                                                                    |                                                                                 |                                              |             |                                      | e                   | २ 🔤 ☆    | ۵ | 1                          |
| MAR                                                                                                    | (Tp)                                                                                                    | tvpesetti                                                                       | tina beautiful do                            | ocuments    |                                      |                     |          |   |                            |
| 2502005                                                                                                    |                                                                                                    | <b></b>                                                                         | Ŭ                                            |             |                                      |                     |          |   |                            |
| Home                                                                                                    | About                                                                                                    | Download                                                                        | Portable                                     | Help        | Contact                              | Give Ba             | ack      |   |                            |
| Getti                                                                                                    | ng Mik                                                                                                    | (TeX                                                                            |                                              |             |                                      |                     |          |   |                            |
| Gettin                                                                                                    | ng Mik                                                                                                    | (TeX<br>∆ Linux                                                                 | <b>⇔</b> Docker                              | All down    | oads                                 |                     |          |   |                            |
| Gettin                                                                                                    | ng Mik<br>s & Mac<br>nloads                                                                                                    | (TeX<br>∆ Linux                                                                 | <b>⇒</b> Docker                              | All down    | oads                                 |                     |          |   |                            |
| Gettin<br>Window<br>All down                                                                                    | ng Mik<br>s é Mac<br>hIoads<br>aller                                                                                                    | (TeX<br>∆ Linux                                                                 | <b>⇔</b> Docker                              | All down    | oads                                 |                     |          |   | 64-bit                     |
| Gettin<br>Window<br>All down<br>Basic Ins<br>Basic Ins                                                          | ng Mik<br>s & Mac<br>hloads<br>aller                                                                                                    | CTeX<br>∆ Linux                                                                 | ➡ Docker                                     | All down    | oads                                 |                     |          |   | 64-bit<br>32-bit           |
| Gettin<br>Window<br>All down<br>Basic Ins<br>Basic Ins<br>Net Insta                                             | ng Mik<br>s Mac<br>hloads<br>aller<br>aller                                                                                               | CTeX                                                                            | ➡ Docker                                     | All down    | oads                                 |                     |          |   | 64-bit<br>32-bit<br>64-bit |
| Gettin<br>Window<br>All down<br>Basic Ins<br>Basic Ins<br>Net Instal                                            | ng Mik<br>s Mac<br>hloads<br>aller<br>aller<br>er allows you do                                                                           | CTeX                                                                            | ➡ Docker                                     | All down    | oads<br>TeX/LaTeX s                  | ystem on Wi         | ndows.   |   | 64-bit<br>32-bit<br>64-bit |
| Gettin<br>Window<br>All down<br>Basic Ins<br>Basic Ins<br>Net Instal<br>This instal<br>Date                     | ng Mik<br>s Mac<br>hloads<br>aller<br>aller<br>er allows you do<br>9/16/2017                                                              | CTeX<br>Linux                                                                   | ➡ Docker                                     | All down    | oads<br>TeX/LaTeX sy                 | ystem on Wir        | ndows.   |   | 64-bit<br>32-bit<br>64-bit |
| Gettin<br>Window<br>All down<br>Basic Ins<br>Basic Ins<br>Net Instal<br>Date<br>File name                       | ng Mik<br>s Mac<br>hloads<br>aller<br>aller<br>er allows you do<br>9/16/2017<br>setup-2.9.640                                             | CTeX<br>Linux                                                                   | ✤ Docker                                     | All down    | ioads<br>TeX/LaTeX sy                | ystem on Wir        | ndows.   |   | 64-bit<br>32-bit<br>64-bit |
| Gettin<br>Window<br>All down<br>Basic Ins<br>Basic Ins<br>Net Insta<br>This instal<br>Date<br>File name<br>Size | ng Mik<br>s Mac<br>hloads<br>aller<br>aller<br>er<br>allows you do<br>9/16/2017<br>setup-2.9.640<br>11.71 MB                              | CTeX<br>Linux                                                                   | ➡ Docker                                     | All down    | loads<br>TeX/LaTeX sy                | ystem on Wi         | ndows.   |   | 64-bit<br>32-bit<br>64-bit |
| Gettin                                                                                                    | ng Mik<br>s Mac<br>hloads<br>aller<br>aller<br>er<br>er allows you do<br>9/16/2017<br>setup-2.9.640<br>11.71 MB<br>d605cefbdc06           | CTeX<br>Linux<br>bwnload all pack<br>06-x64.exe<br>698f5d06f20f83               | Docker Stages and instal 370993c55589f08     | All downl   | loads<br>TeX/LaTeX sy<br>ob4c3d143c9 | ystem on Wir        | ndows.   |   | 64-bit<br>32-bit<br>64-bit |
| Gettin                                                                                                    | ng Mik<br>Mac<br>Noads<br>aller<br>aller<br>er allows you do<br>9/16/2017<br>setup-2.9.640<br>11.71 MB<br>d605cefbdc06<br>linorg.usp.br ( | CTeX<br>▲ Linux<br>bwmload all pack<br>06-x64.exe<br>698f5d06f20f83<br>(Brazil) | Docker      Ages and instal  370993c55589f08 | All down    | oads<br>TeX/LaTeX sy<br>ob4c3d143c9  | ystem on Wi<br>413a | ndows.   |   | 64-bit<br>32-bit<br>64-bit |

# 2. Baixar o instalador que permita instalar a versão completa (evite a versão básica)

## 2.1 Aceitar os termos e avançar

| KTeX 2.9 Net Installer (64-bit)                                                                                                 |                                      | ×                       |
|----------------------------------------------------------------------------------------------------|--------------------------------------|-------------------------|
| Copying Conditions<br>MiKTeX is freely redistributable under certa                                                              | ain conditions.                      | Mik<br>T <sub>E</sub> X |
| Redistributing MiKTeX                                                                                                    |                                      | <b>^</b>                |
| TABLE OF CONTENTS<br>Copying conditions for MiKTeX<br>Guidelines for redistribution<br>Licensing for new packages<br>References |                                      |                         |
| <ul> <li>✓ III</li> <li>✓ III</li> <li>✓ I accept the MiKTeX copying conditions.</li> </ul>                                     |                                      | *                       |
|                                                                                                    | < <u>V</u> oltar <u>Avançar &gt;</u> | Cancelar                |

## 2.2 Download MiKTeX + Avançar

| MiKTeX 2.9 Net Installer (64-bit)                                                                                                    |
|----------------------------------------------------------------------------------------------------|
| Task<br>Choose the task you want carried out.                                                                                                    |
| <ul> <li><u>Download MiKTeX</u></li> <li>MiKTeX will be downloaded into a directory on your computer.</li> <li><u>Connection Settings</u></li> <li><u>Install MiKTeX</u></li> <li>MiKTeX will be installed from a directory on your computer.</li> </ul> |
| < <u>V</u> oltar <u>Avançar</u> > Cancelar                                                                                                    |

# MiKTeX 2.9 Net Installer (64-bit) Package Set Select the packages you want installed. Basic MiKTeX A directory will be created which contains the basic MiKTeX distribution. This is the recommended option. MiKTeX can be configured to install missing packages automatically (in the course of use). Complete MiKTeX A directory will be created which contains the complete MiKTeX distribution. Don't use this option unless you have a fast and reliable Internet connection. I vont use this option unless you have a fast and reliable Internet connection.

### 2.4 Escolha um distribuidor + Avançar

2.3

| Oownload Source<br>Choose a down | e<br>load source.                |                          |                   | Mi<br>T <sub>E</sub> |
|----------------------------------|----------------------------------|--------------------------|-------------------|----------------------|
| ownload the MiKTe<br>Country     | eX distribution from<br>Protocol | n:<br>Host               | Version           |                      |
| Brazil                           | HTTP                             | linorg.usp.br            | 22-Jan-18         |                      |
| Brazil                           | FTP                              | linorg.usp.br            | 22-Jan-18         |                      |
| Brazil                           | HTTP                             | repositorios.cpai.unb.br | 22-Jan-18         |                      |
| Colombia                         | HTTP                             | ctan.uniminuto.edu       | 22-Jan-18         |                      |
| Costa Rica                       | HTTPS                            | mirrors.ucr.ac.cr        | 22-Jan-18         |                      |
| Costa Rica                       | FTP                              | mirrors.ucr.ac.cr        | 22-Jan-18         |                      |
| Costa Rica                       | HTTP                             | mirrors.ucr.ac.cr        | 22-Jan-18         |                      |
| South Africa                     | FTP                              | ftp.sun.ac.za            | 22-Jan-18         |                      |
| South Africa                     | HTTP                             | ftp.sun.ac.za            | 22-Jan-18         |                      |
| Portugal                         | HTTP                             | mirrors.up.pt            | 22-Jan-18         |                      |
| Portugal                         | HTTPS                            | mirrors.up.pt            | 22-Jan-18         | -                    |
|                                  |                                  | < <u>V</u> oltar         | <u>A</u> vançar > | Cancelar             |

| liKTeX 2.9 Net Installer (64-bit)                                                    |                           | <u> </u>  |
|--------------------------------------------------------------------------------------|---------------------------|-----------|
| MiKTeX Distribution Directory<br>Specify the localtion of the directory which contai | ns the MiKTeX distributio | on files. |
| Download the MiKTeX distribution to:                                                 |                           |           |
| C:\Users\cattai\Downloads\MiKTeX-2.9                                                 |                           | Browse    |
|                                                                                      | Voltar Avançar >          | Cancelar  |

## 2.6 Start

Espere até que o download esteja 100% concluído, irá demorar. Se ocorrer falha, repita o processo a partir do instalador. Os pacotes que já foram baixados ele irá considerar e continuará de onde parou.

| MiKTe | ( 2.9 Net Installer (64-bit)                                                                                                    | X                   |
|-------|----------------------------------------------------------------------------------------------------|---------------------|
| Inf   | ormation<br>Review the settings.                                                                                                    | MiK<br>T <u>E</u> X |
|       | MiKTeX Setup Wizard has enough information to start the task. If you want to revie<br>change any of the settings, click Back. If you are satisfied with the settings, click S | w or<br>tart.       |
|       | Download all packages from<br>http://linorg.usp.br/CTAN/systems/win32/miktex/tm/packages/<br>to<br>C:\Users\cattai\Downloads\MiKTeX-2.9                                       | A<br>A              |
|       | 4                                                                                                    |                     |
|       | < <u>V</u> oltar Start C                                                                                                    | ancelar             |

4